| 1. ID (メールアドレス) 登録                                                                                                    |                                                                                                    |
|----------------------------------------------------------------------------------------------------|----------------------------------------------------------------------------------------------------|
|                                                                                                    |                                                                                                    |
| 手順1 マイページ(mcID)を作成する                                                                                                    |                                                                                                    |
| 1. 米子工業高等専門学校WEB出願サイトにアク                                                                                                    | セス後、「はじめての方はこちら」をクリック。                                                                                                    |
| <b>mirai</b> compass                                                                                                    |                                                                                                    |
| 米子工業高等専門学校(テスト)のネット出願へようこ                                                                                                    | ∠ <del>∠</del>                                                                                                    |
| 【はじめて手続される方へ】<br>・ ユーザID(メールアドレス)をはじめて登録される方は、下のボタン<br>をクリックしてください。<br>・ miralcompassサイトでmcID(共直ID)として登録された方は、ログ<br>インにお違みください。<br>【ユーザID登録がお済みの方へ】<br>・ 登録茶がのユーザID(メールアドレス)、パスワードを入力のうえ、<br>「ログイン」をグリックしてください。<br>メールアドレスの変要を希望される場合は、ログイン後、「メールアド<br>レス変更」より空更してください。<br>メールアドレス<br>email<br>「ズスワード 」パスワードの伏宇新聞<br>Password<br>「「利用規約」をご確認いただいたのち、ご利用ください。 | 学校からのお知らせ<br>【令和5年度入学者遺法の出職時間】<br>つ推薦道施<br>令和5年12月2日(金)へ令和5年1月6日(金)<br>つ学が道花・間囲子女特別道施<br>令和5年1月7日(土)へ令和5年1月31日(火)<br>※このインターネット出版サイトだけでは出職手紙は先下しません。出職書類を<br>郵送し手続が全て荒了すると、申込荒了メールが溜きますので、そのメール受信<br>をもっては職手板が完了となります。<br>【ユーザDICロいで】<br>同じユーザDICマンで】<br>同じユーザDICマン名以上(兄弟)ご登録される場合は、1人目のログイン後、回回<br>右上メニューの「志願着消報密定」より追加登録することができます。<br>システムたに関するお知らせ<br>システムからのお知らせはありません |

ユーザIDとしてご利用いただく「メールアドレス」を入力後に「送信」をクリック。
 ※「@e-shiharai.net」からのEメールが受信できるように設定してください。
 キャリアメール(Softbank、docomo、au)をご使用の方の設定方法については、

| 1 | 1 |   | 1 | 1 | 10 | (501 | Louin, | uoc |     | uu) |      |  |
|---|---|---|---|---|----|------|--------|-----|-----|-----|------|--|
| ح | ち | b | に | 揭 | 載し | てあり  | りますの   | Dで、 | ご確認 | 忍くた | ぎさい。 |  |

| Step1 E-mail | 5信(ユーザ登録用確認コード送信)                                                                                                    |
|--------------|----------------------------------------------------------------------------------------------------|
|              | ユーザIDとしてご利用いただくご自身の受信可能なメールアドレスを入力して、「送信」ボタンを押してくださ<br>い。<br>入力されたメールアドレスをてにユーザ登録用の確認コードを送信します。<br>メールが適きましたう、メールに就着された確認コードを入力し、パスワード登録(本登録)を行ってください。<br>(確認コードの有効期間は20分です)<br>※登録いただいたメールアドレスに、学校からの瞬急連路などを送信することがございます。<br>※登録いただいたメールアドレスを公開する。または第三者に提供することはありません。<br>※ 「利用規模」」をご確認いただいたのち、ご利用ください。                                                                                                    |
|              | < <p>&lt;重要&gt;     ・ 入力されたメールアドレスに、登録売了等の確認メールを送信します。     ・ フィーチャー・フォン(通称:ガラケー)は、確認コードお知らセメールの受傷はできますが、その後の<br/>お手板きは行えません。インターネットに接触されたパソコン等でお手続きください。     &lt;事件に訴求をで確認くたさい&gt;     ・ ご目身のメールアドレスを、「ロー+hhmainet」からの5メールが増加されます。     ・ ご目身のメールアドレスを、「ロー+hhmainet」からの5メールが増加されます。     ・ ご目身のメールアドレスを、「ロー+hhmainet」からの5メールが増加されます。     ・ ご目身のメールアドレスを、「ロー+hhmainet」からの5メールが見てきるように設定してください。     ・ ご目身のメールアドレスを、「ロー+hhmainet」からの5メールが見てきるように設定してください。</p> |
|              | ・確認コートお知ってスールにはVRUが起転されております。URLNメールが安信できるように認定してく<br>たさい。<br>・ 名子ャリアのメール受信設定方法は、ごちらでご確認ください。<br>docoma<br>au<br>SoftBank                                                                                                    |
|              | メールアドレス nyushi@yonago-k.ac.jp                                                                                                    |

こちらで登録いただくメールアドレスは、IDとして使用するほか、「登録完了、出願完了 のお知らせ」、「受験生へのお知らせ」を送信する際に使用いたします。

その他受験生への個別連絡、合否の通知には使用いたしません。

## 3. 入力されたメールアドレス宛てにユーザ登録用の【確認コード】が届きます。

| 差出人 mirai-compass@e-shiharai.net <mirai-compass@e-shiharai.net>✿</mirai-compass@e-shiharai.net>            |
|----------------------------------------------------------------------------------------------------|
| 件名【インターネット出願】【米子工業高等専門学校(テスト)】ユーザ登録用確認コードのお知らせ                                                             |
| 宛先入武係 <b>士</b>                                                                                             |
|                                                                                                    |
| <u>nyushi@yonago-k.ac.jp</u> 様                                                                             |
| ユーザ登録用の確認コードをお知らせいたします。<br>引き続き、本登録のお手続きをお願いいたします。                                                         |
| 【6年認コード】<br>572471                                                                                         |
| -<br>20分経過すると確認コードは無効になります。<br>その場合はお手数ですが、「はじめての方はこちら」からやり直してください。                                        |
| 登録は完了しておりませんのでご注意ください。<br>仮登録のままですと手続きを行うことはできません。                                                         |
| 米子工業高等専門学校(テスト)<br>ID : <u>nyushi@yonago-k.ac.jp</u>                                                       |
| ※本登録完了後、こちらからログインしてください。<br><u>https://regre.mirai-compass.net/usr/yngkosmh/common/login.</u> j <u>sf</u>  |
| このメールはシステムより自動的に送信されています。<br>こちらのメールにご返信いただいてもご連絡できませんので、ご了承ください。<br>メールにお心当たりのない場合は、お手数ですが以下までお問い合わせください。 |
|                                                                                                    |
| (4040) 小丁工本回去寺门子(X (/ ヘビ)                                                                                  |

## 4. メールに記載された【確認コード】を入力。

| -mail送信 /パス                       | - ド登録 ノバスワード登録完了 志穂者情報登録 志穂者情報登録 完了                                                                                                    |
|-----------------------------------|----------------------------------------------------------------------------------------------------|
| Step2 パスワ                         | - ド登録画面                                                                                                    |
| ■メール送信が完了し                        | した。(※お手続きはまだ完了しておりません)                                                                                                    |
|                                   |                                                                                                    |
|                                   |                                                                                                    |
| ※お手続きはまだ<br>■ 確認っ _ ドユ            | 了しておりません。メールを確認し、以下の入力を進めてください。                                                                                                    |
| <mark>※お手続きはまだ</mark><br>┃ 確認コード入 | 了しておりません。メールを確認し、以下の入力を進めてください。<br>確認コード 572471                                                                                                    |
| <mark>※お手続きはまだ</mark><br>┃ 確認コード入 | <b>了しておりません。メールを確認し、以下の入力を進めてください。</b><br>確認コード 572471<br>下記メールアドレス宛てに確認コードお知らせメールを送信しました。<br>メールに記載された確認コードを入力し、パスワード登録(本登録)を行ってください。<br>(確認コードの有効期間は20分です)                                                    |
| ※お手続きはまだ<br>確認コード入                | すしておりません。メールを確認し、以下の入力を進めてください。         確認コード         572471         下記メールアドレス宛てに確認コードあ知らせメールを送信しました。         メールに記載された確認コードを入力し、パスワード登録(本登録)を行ってください。         (確認コードの有効期間は20分です)         nyushi@yonago-k.ac.jp |

5. 記載してある条件を満たすように「パスワード」を入力。

| 2007年 • 4月 • 1日                                                                                     | ×                                                                              |                                                                                                    |
|----------------------------------------------------------------------------------------------------|--------------------------------------------------------------------------------|----------------------------------------------------------------------------------------------------|
| □ パスワードの伏字解除                                                                                        |                                                                                |                                                                                                    |
| ******                                                                                              | ※下記。バスワード条件を参照                                                                 |                                                                                                    |
| •••••                                                                                               |                                                                                |                                                                                                    |
| ※ 下記の条件を満たすパスワードを設定し、<br>文字数は[8文字以上16文字以<br>・使用できる文字は[1半角英字]<br>・[「半角英字」と「半角英字」<br>・アルファベットの[大文字そび] | てください。<br>X下] で設定してください。<br>1: と【半角数字】]です。<br>の組合せ】で設定してください。<br>文字を区別] しています。 |                                                                                                    |
|                                                                                                    | ・・・・・     ・・・・・・     ・・・・・・     ・・・・・・                                         | <ul> <li>□ パスワードの伏芳開発</li> <li>※ 下記の条件を満たすパスワードを設定してください。         <ul> <li>・文字数は18文字以上16文字以下]で設定してください。</li> <li>・使用できる文字は[「半角英字」と「半角数字」]です。</li> <li>・[「半角英字」と「半角数字」」とない。</li> <li>・アルファヘットの「大文字とハン文字を図り」しています。</li> </ul> </li> </ul> |

- 「mclD(共通ID)として登録する」についてどちらかを選択。
   ※どちらを選択されても問題ありません。
- 7. 利用規約を確認いただき、「同意する」にチェック。
- 8. 「登録」をクリック。

| mcID(共通ID)として登録する | O latri ○ liven                                                                                                    |
|-------------------|----------------------------------------------------------------------------------------------------|
| mcID(共通ID)とは      | 下記ロゴマークのついたmiraicompassサイトをご利用になる場合、「はじめての方はこちら」の<br>手続き無しで今回登録するメールアドレス・パスワードをご利用いただけるようになります。                                                                                                    |
|                   | mcID (共通ID) にした場合、miraicompass利用校会学校共通のIDとして登録されます。<br>IDと同様に鎮写真(こいても、mcID (共通ID) に対して1枚のみの登録となりますので、<br>インターネット出職の際、学校ごとに写真を変更したい方(smcID (共通ID) を「いいえ」として登録してください。<br>mcID (共通ID) へ変更したい方は、マイページより変更が回話です。<br>※共通IDとして登録した場合、学校単位のIDへ変更できませんのでご注意ください。                                                                                                    |
|                   | ※登録したID以外のご登録の内容(個人情報・ID登録されている学校情報・お申込み内容など)は<br>他の学校に開示されることはありません。                                                                                                    |
|                   | The second second secon |
|                   | miraicompassとは、学校・受験生の受験・入試をサポートするサービスとして<br>多くの学校でご利用いただいているサービスです。                                                                                                    |
|                   | 利用規約を確認し、同 <u>章した Fで「登録」 ポ</u> タンを押してください。                                                                                                    |

#### 9. 登録完了メールが届きます。

差出人 mirai-compass@e-shiharai.net <mirai-compass@e-shiharai.net>☆ 件名【インターネット出願】【米子工業高等専門学校(テスト)】本登録完了のお知らせ

宛先入試係 😭

<u>nyushi@yonago-k.ac.jp</u> 様

この度は、インターネット出願にご登録いただき、誠に有り難うございました。 本登録が完了しました。インターネット出願をご利用いただけるようになります。

米子工業高等専門学校(テスト) ID : <u>nyushi@yonago-k.ac.jp</u>

下記のURLをクリックし、インターネット出願サイトヘアクセスしてください。 【インターネット出願サイト】 <sup>)</sup>https://regre.mirai-compass.net/usr/yngkosmh/common/login.jsf

| 手順2    | ユーザ情報登録を行う(任意)                            |
|--------|-------------------------------------------|
| 1. 「그· | ーザ情報登録へ」をクリック。(こちらの手順を省略してログインすることも可能です。) |
| ※ユー    | ザ情報を登録することで出願申込時の入力を省略することができます。          |
|        |                                           |

| で miraicompass<br>E-maii送信 パスワード登録 パス | ワード登録完了 志験者情報登録 志験者情報登録 完了                                                                               |
|---------------------------------------|----------------------------------------------------------------------------------------------------|
| Step3 パスワード登録完了                       |                                                                                                    |
|                                       | メールアドレスとバスワードが登録されました。<br>「ログイン」ボタンよりログインを行ってください。                                                       |
| メールアドレス                               | nyushi@yonago-k.ac.jp                                                                                    |
|                                       | 「ユーザ情報登録へ」 ボタンより志聴者・保護者情報を予めご登録頂くと、各学校の<br>イベントや出願へ申込する際に入力負荷を軽減することが可能です。                               |
|                                       | 「ユーザ情報登録へ」で入力頂いた情報が即時学校へ共有されることはございません。<br>イベントや出願に申込する際に保存しておいた内容入力エリアに初期表示され、<br>申込が完了した時点で対象校に共有されます。 |
|                                       | このまま「ログインへ」ボタンより、ユーザ情報登録未済のまま進んで頂き、<br>後からマイベージより、登録、変更することも可能です。                                        |
|                                       | ログインへ ユーザ情報登録へ                                                                                           |

2. 「志願者情報」「保護者情報」を入力後に「登録」をクリック。

| Step4 志願者情                   | 報入力                    |                |                   |        |             |      |        |
|------------------------------|------------------------|----------------|-------------------|--------|-------------|------|--------|
| お知らせ                         |                        |                |                   |        |             |      |        |
| 各項目の入力は任意です                  | す。入力頂いた内容<br>≶です。      | は、お申込          | 時に初期表示さ           | されますが、 |             |      |        |
| 入力する項目は、当面面<br>(例) 当面面⇒氏名(例) | この名称と各学校サ<br>第字)、学校サイト | イトの名称<br>⇒主頭素氏 | で異なることが<br>冬 (漢字) | 「あります。 |             |      |        |
| (0) make - 1043 (0           | (1) ( 100) (1)         | - AGAIN 10 100 | 49 0477           |        |             |      |        |
| 志願者情報入力                      |                        |                |                   |        |             |      |        |
|                              | 氏名(漢字)                 | 姓:             | *7                |        | 名:          | 萬尊   | (全角)   |
|                              | 氏名(カナ)                 | セイ:            | ヨナゴ               |        | ×7:         | コウセン | (全角力ナ) |
|                              | 性別                     | • 男            | ○女                |        |             |      |        |
|                              | 生年月日                   | 2007年          | F 🗸 4             | ¶ ♥ 18 | *           |      |        |
|                              |                        | ~ ~ ~          |                   |        | 收 a v a v a |      |        |
|                              |                        |                |                   | T      | "Д · - ·    |      |        |
|                              | 電話勝号                   | 0859           | = 24              | - 5042 | (YAD?)      |      |        |
| 【保護者債報入力】                    |                        |                |                   |        |             |      |        |
| Print British Co             | 10 A (1819)            |                |                   |        |             | -    |        |
|                              | 成合(湯子)<br>成名(為子)       | F2 :           | ***               | - 0    |             |      | (89)   |
|                              | ())T)                  | 0859           | - 24              | - 5042 | (1852)      |      | (2007) |
|                              | Phantie *3             |                |                   |        |             |      |        |

3.登録完了後、「ログインへ」をクリック。

| nail送信<br>パスワート登録 | ノはスワード登録完了 志願者情報登録 志願者情報登録 完了                 |
|-------------------|-----------------------------------------------|
| tep5 志願者情報登録 🦻    | ē7                                            |
|                   |                                               |
| 志願者情報の登録が完了しました。  | 「ログイン」ボタンよりログインを行ってください。(登録内容はマイページから変更が可能です) |
|                   |                                               |
|                   |                                               |
| 志願者情報             |                                               |
|                   |                                               |
| 氏名(漢子)            |                                               |
| 氏名(カナ)            | עשלב בלב                                      |
| 性別                | 男                                             |
| 生年月日              | 2007年04月01日                                   |
| 郵便番号              | 6830854                                       |
| 都道府県              | 鳥取県                                           |
| 市区町村              | 米子市                                           |
| 町名・番地             | 彦名町4448                                       |
| 建物名・部屋番号          |                                               |
| 電話番号              | 0859-24-5042                                  |
|                   |                                               |
| 保護者情報             |                                               |
| 氏名(漢字)            | 米子工業 高等専門学校                                   |
| 氏名(カナ)            | ヨナゴコウギョウ コウトウセンモンガッコウ                         |
| 電話番号              | 0859-24-5042                                  |
|                   |                                               |

# (番外) 双子等兄弟姉妹の登録方法について

兄弟姉妹が同時に出願する場合、以下の2通りの方法があります。

① ID(メールアドレス)を複数用意する。

登録手順については、「1. ID(メールアドレス)登録」と同じ流れです。

### ② 一つのIDに志願者を複数登録する。

1. マイページにログイン後、マイページ上部の「志願者情報変更」をクリック。

| The second second secon | マイページ                | ログイン情報変更    | 志願者情報変更    | 志願者切替 | 申込履歴<br>(ジョナゴ) | ログアウ<br>コウセン: |
|----------------------------------------------------------------------------------------------------|----------------------|-------------|------------|-------|----------------|---------------|
| ヨナゴ コウセン さんのマイページ                                                                                                    |                      |             |            |       |                |               |
| 申込履歴・配信メールを確認する                                                                                                    |                      |             |            |       |                |               |
| お知らせ                                                                                                    |                      |             |            |       |                |               |
|                                                                                                    |                      |             |            |       |                |               |
| 【受験票の写真について】<br>写真貼付欄に頗写真(縦4cm×横3cm)を貼付してください。<br>※頗写真をアップロードしていただくと、写真の貼付が不要に                                                                                                    | または、画面上の青ボら<br>なります。 | 7ンより顔写真データを | アップロードしてくだ | さい。   |                |               |

| 申込番号         入試区分         申込日         支払方法         入金情報         受發票           23100001         提声による選抜         10月25日         ペイジー (ネット)         決済充了(10月25日)         申込確認         支払確認         実経票           23200001         学力検査による選抜         10月25日         お支払いなし         決済充了(10月25日)         申込確認         ・         受検票 | 申込履歴      |           |        |            |              |      |      |     |
|----------------------------------------------------------------------------------------------------|-----------|-----------|--------|------------|--------------|------|------|-----|
| 231000001     推薦による選抜     10月25日     ペイジー(ネット)     決済売了(10月25日)     申込確認     支払確認       232000001     学力検査による選抜     10月25日     お支払いなし     決済売了(10月25日)     申込確認     ・                                                                                                    | 申込番号      | 入試区分      | 申込日    | 支払方法       | 入金情報         |      |      | 受験票 |
| 232000001 学力検査による選抜 10月25日 お支払いなし 決済完了(10月25日) 甲込産物 - 受検票                                                                                                    | 231000001 | 推薦による選抜   | 10月25日 | ペイジー (ネット) | 決済完了(10月25日) | 申込確認 | 支払確認 | 受験票 |
|                                                                                                    | 232000001 | 学力検査による選抜 | 10月25日 | お支払いなし     | 決済完了(10月25日) | 申込確認 | -    | 受联票 |

1つのメールアドレスで、双子など複数名の出種を行う場合、 画面右上メニューの「志職者情報変更」をクリックし、志職者を追加してください。 新規申込手続きへ

2. 「志願者追加」を選択し、必要事項を記入後、「登録」をクリック。

|                                                                                                    | マイページ                            | ログイン情報変更                          | 志願者情報変更                 | 志願者切替 | 申込履歴 ログアウト |
|----------------------------------------------------------------------------------------------------|----------------------------------|-----------------------------------|-------------------------|-------|------------|
| 志願者情報変更                                                                                                    |                                  |                                   |                         |       |            |
| 変更内容選択       変更したい内容を選択してください。       ・ 志願者追加       1つのメールアドレスで複数名申込み、<br>追加登録後、志願者切替メニューが表       志願者氏名(カナ) セイ:       生作日 | をする際は、追加する志職者氏<br>示されますので、申込みを行う | 名 (カナ) ・生年月日<br>志職者を選択してお手<br>メイ: | を入力してください。<br>続きしてください。 | (ŝ;   |            |
| ○ 志願者変更(氏名/生年月日)                                                                                                    |                                  |                                   |                         |       |            |
| ○ 志願者情報変更                                                                                                    |                                  |                                   |                         |       |            |
| ○ 志願者削除                                                                                                    |                                  |                                   |                         |       |            |
|                                                                                                    | マイページへ                           | 登録                                |                         |       |            |

3. 志願者を切り替えたい場合は、「志願者切替」をクリックしてください。

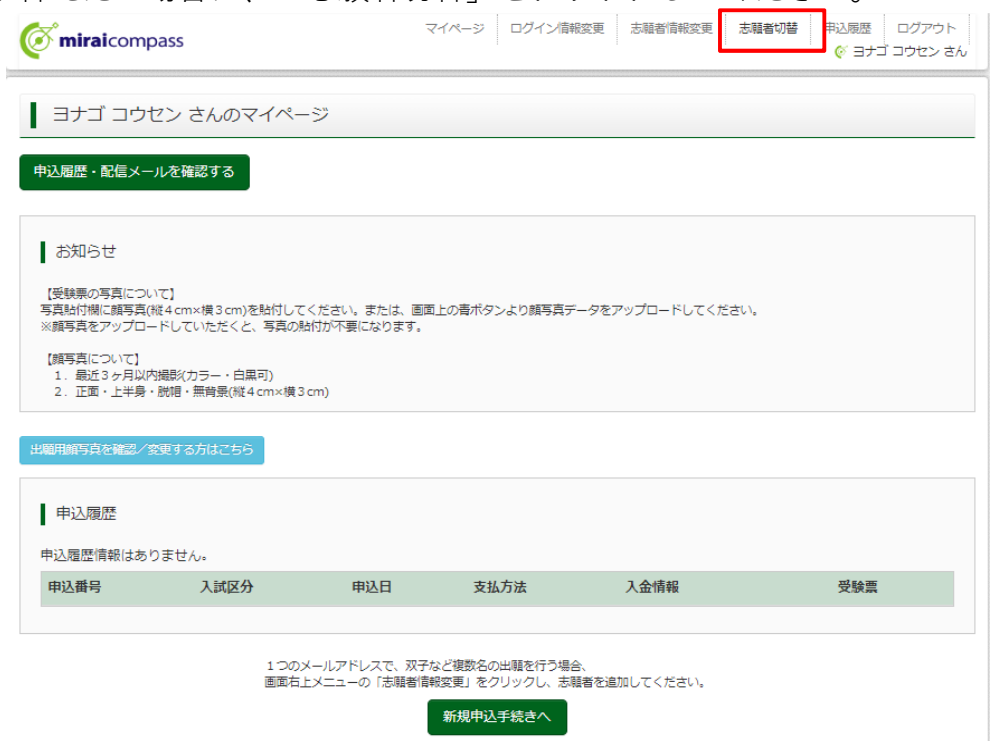

下記のように複数名表示されますので、適宜切り替えて出願してください。

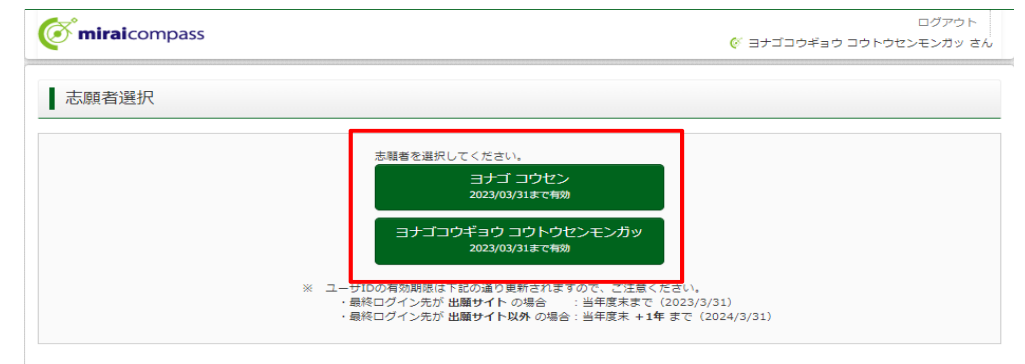